Auszug aus unserem Bestseller

*Kapitel: Novell Netware Server* 

Autor: Rainer Egewardt Copyright © by PCT-Solutions

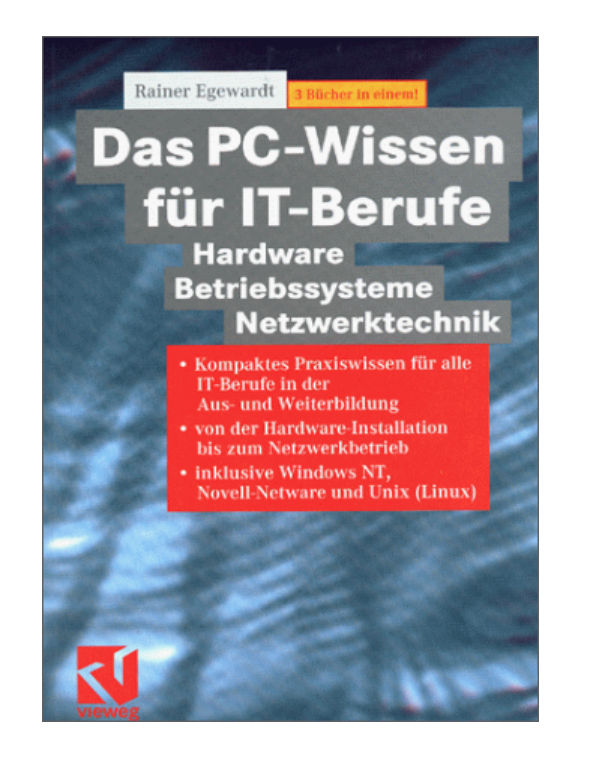

1. Auflage 600 Seiten

2. Auflage 1200 Seiten

Das PC-Wissen

Hardware

2. Auflage

۲)

Betriebssysteme
 Netzwerktechnik

für IT-Berufe

3 aktuelle Bücher in einem

# Kompaktes Hardware-Wissen rund um Novell Netware Server als Netzwerk-Betriebssystem

Stand 2002

Unsere Bücher "Das PC-Wissen für IT-Berufe" als Print-Medien, sind zu Bestsellern im IT-Buchmarkt geworden.

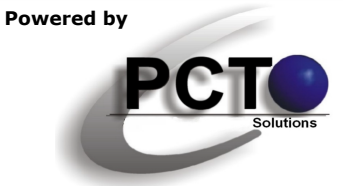

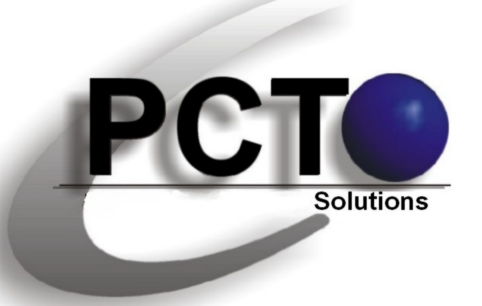

# IT-Lösungen • Dokumentationen • Präsentationen

Weitere Kapitel zum Download aus "Das PC-Wissen für IT-Berufe"

*"Das PC-Wissen für IT-Berufe" ist in den nebenstehenden einzelnen Kapiteln als Download verfügbar* 

> *Copyright* © 2000 *für Text, Illustrationen und grafische Gestaltung by PCT-Solutions Rainer Egewardt*

# **PCT-Solutions**

info@pct-solutions.de www.pct-solutions.de

## Überblick über die weiteren Kapitel

- Micro-Prozessor-Technik
- Funktion von einzelnen Komponenten im PC
- Installation von einzelnen Komponenten im PC
- Netzwerk-Technik
- DOS
- Windows NT4 Server
- Windows 2000 Server
- Novell Netware Server
- Unix (Linux) Server

Bei allen Kapiteln handelt es sich um die Original-Verlags-Dateien, die zuletzt 2002 als Print-Medium veröffentlicht wurden.

Das nachfolgende Kapitel wurde auf der Basis von fundierten Ausbildungen, Weiterbildungen und umfangreichen Praxixerfahrungen erstellt und vom Verlag lektoriert. Für Schäden aus unvollständigen oder fehlerhaften Informationen übernehmen wir jedoch keinerlei Haftung.

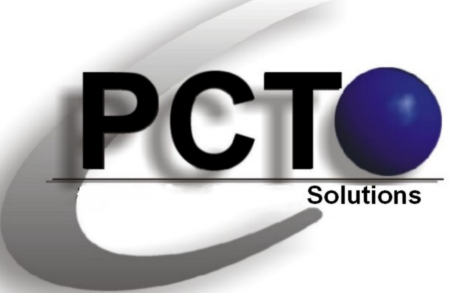

**Top-aktuelle Ebooks als Download** 

*Unsere top-aktuellen Neuveröffentlichungen als EBooks zum Download von unserer Web-Site* 

> *Copyright* © 2010 *für Text, Illustrationen und grafische Gestaltung by PCT-Solutions Rainer Egewardt*

# **PCT-Solutions**

info@pct-solutions.de www.pct-solutions.de

- Computer-Netzwerke Teil 1
- Computer-Netzwerke Teil 2
- Computer-Netzwerke Teil 3
- Computer-Netzwerke Teil 4
- Computer-Netzwerke Teil 5
- Computer-Netzwerke Teil 6
- Computer-Netzwerke Teil 7
- Datenbank Teil 1
- Datenbank Teil 2
- Datenbank Teil 3
- Mailing Teil 1
- Mailing Teil 2
- Internet Teil 1
- Internet Teil 2
- Internet Teil 3
- Web-Programmierung Teil 1
- Web-Programmierung Teil 1
- Web-Programmierung Teil 1
- Web-Programmierung Teil 1
- Web-Programmierung Teil 1
- Web-Programmierung Teil 1
- Software Teil 1
- Software Teil 2
- Software Teil 3

Netzwerk-Design (Netzwerk-Hardware) Konfiguration eines Windows-Server basierten Netzwerkes

- DNS-, WINS-, DHCP-Konfiguration
- Optimieren von Windows-Netzwerken
- Netzwerkanbindung von Windows-Clients
- Scripting-Host in IT-Netzwerken
- Projekt-Management in IT-Netzwerken
- MS-SQL-Server als Datenbank-Backend
- MS-Access als Datenbank-Frontend
- SQL-Programmierung (Transact-SQL)
- MS-Exchange-Server als Mail-Server
- Outlook als Mail-Client
- Internet-Information-Server als HTML-Server MS-Frontpage zum Erstellen eines HTML-Pools Internet-Browser
- HTML
- DHTML
- CSS
- PHP
- JavaScript
- XML

Professionelle Bildbearbeitung Corel PhotoPaint Professionelle Layouts mit Adobe Illustrator Grafisches Allerlei mit MS-Visio

und viele weitere EBooks zum Download auf unserer Internetseite

#### Login:

Supervisor (3.12), Admin (4.x) oder Username Kennwort

#### System stoppen:

down

| Verzeichnis | Inhalt                                                                                                    |
|-------------|----------------------------------------------------------------------------------------------------|
| Public      | Novell-Befehle                                                                                                    |
| Login       | Programme, die man schon vor dem<br>Login benötigt.                                                                  |
| System      | Programme, die der Server zum<br>Start benötigt, und Programme, die<br>nur der Supervisor / Admin<br>ausführen darf. |
| Mail        | Unterverzeichnisse mit User-ID                                                                                       |

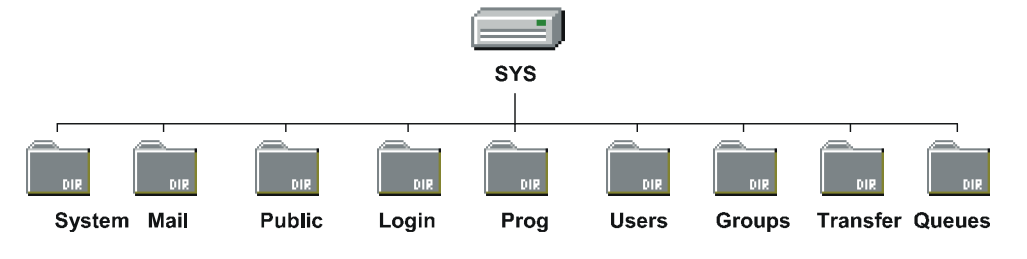

Abb. 2 Verzeichnisstruktur des Volumes SYS

# 3.3.8 Start- und Konfigurations-Dateien des Servers

#### Im DOS:

Startdateien werden in der folgenden Reihenfolge abgearbeitet:

#### Autoexec.bat

Hier wird der Server aut. gestartet. Diese Datei wird vom Installationsprogramm angelegt.

#### Startup.ncf

(muss im ROOT der DOS-Partition stehen)

Hier werden die Festplatten-Treiber geladen, da diese zum Serverstart bereits zur Verfügung stehen müssen. Erst nach dem Laden des Festplatten-Treibers kann Server.exe auf das Netware-Volume zugreifen, um die Autoexec.ncf auszuführen.

load ide port=1F0 int=E Festplatten-Treiber laden load keyb.nlm GermanyTastatur-Treiber laden load os2.nam Name-Space einrichten (lange

Dateinamen)

Achtung: Wird ein Name-Space (Verwendung von langen Dateinamen) eingerichtet, ist zusätzlich zum Eintrag in die Startup.ncf einmalig am Server-Prompt einzugeben:

Für 3.12: add name space os2 to [volume] (ist für alle Volumes zu tun)

Für 4.x: add name space os2 to [volume]

#### Im Netz:

#### Autoexec.ncf

(steht in SYS: F:/System)

Hier werden alle Programme geladen, die für den Netzbetrieb notwendig sind.

file server name uranus uranus ist der Server-Name

ipx internal net 2D3F2EC8 wird aut. vergeben

load 3C509 port=300 int=a frame=ETHERNET\_802.2
LAN-Treiber laden mit I/O
Port 300, IRQ 10, FRAME
802.2
bind ipx to 3C509 net=abc Verbinden des

Treibers mit IPX, net =
 egal
remove dos entfernt Reste von DOS
 aus dem Speicher

| load remote | [kennwort]    | lädt            | die   | Mög  | lich- |
|-------------|---------------|-----------------|-------|------|-------|
|             | keit          | zum Aut         | Eruf  | von  | RCON- |
|             | SOLE          | (WS ag          | iert  | als  | Ser-  |
|             | verCo         | onsole)         |       |      |       |
| load rspx   | Proto         | okoll fü        | r Rer | note |       |
| mount all   | alle<br>einbi | Platte<br>Inden | n ir  | ns S | ystem |

Achtung: Bei mehreren Netzwerkkarten müssen die Zeilen LOAD [Lan-Treiber] und BIND IPX TO so oft geschrieben werden, wie Netzwerkkarten vorhanden sind (natürlich mit den entsprechenden Lan-Treibern, anderen Ports, IRQs und Netz-Nummern). Bei BIND ist noch ein jeweils anderer Netzname anzugeben z.B. /Netz1 /Netz2 etc.

#### TCP/IP unter Netware:

Obige Einträge beziehen sich auf das Einrichten eines Novell 4.11-Servers, der nur mit IPX/SPX als Protokoll arbeitet, welches unter normalen Umständen auch benutzt werden sollte. Mit dem Siegeszug des Internets, welches heute in gängigen LANs einfach dazu gehört, ist die reine Konfiguration eines Novell-Netzes nur unter IPX/SPX aber nicht mehr möglich. Da sich das gesamte Internet auf der Basis von TCP/IP abspielt, werden dann meistens zusätzliche NToder Unix-Server eingesetzt, die die Internetanbindung ermöglichen. Aber auch Novell-4.11-Server können für TCP/IP so konfiguriert werden, dass die Internetanbindung über sie eingerichtet werden kann. TCP/IP gehört bei 4.11-Servern zum Lieferumfang. Für 3.12-Server muss TCP/IP separat erworben werden.

Folgende Einträge sind zu den obigen Einträgen in der Autoexec.ncf hinzuzufügen, wenn der Novell-Server auch dieses Protokoll benutzen soll (Beisp.-Interrupt und -Port müssen natürlich im System verfügbar sein):

Mit einer Netzwerkkarte: LOAD TCPIP

LOAD 3C509 NAME=3C509\_1\_E83 PORT=300 INT=A FRAME=ETHERNET\_II

BIND IP TO 3C509\_1\_E83 ADDRESS=192.168.100.4 MASK=255.255.255.0

Name der Karte muss genauso heißen, wie unter IPX.

Ist ein TCP/IP-Router im Netz, über den der Netware-Server erreichbar sein soll oder über den der Internetverkehr läuft, muss dem Server noch ein Gateway mitgeteilt werden. Dies muss bei 4.11 über das Tool INETCFG gemacht werden, wo auch weitere Einstellungen zu TCP/IP gemacht werden können (LOAD INETCFG an der Server-Konsole eingeben).

Bei NetWare 3.x werden die LAN Treiber ebenfalls über die AUTOEXEC.NCF direkt geladen. Dort muss im BIND IP Befehl ein gateway=xxx.xxx.xxx eingetragen werden.

Standard-Gateway unter Inetcfg einrichten:

Protokolle | TCP/IP | Statische Leitwegfunktion = Aktiviert | Statische Leitwegtabelle als Route Type "Default Route" mit der IP-Adresse des Routers eintragen. Danach ist der Server neu zu starten oder mit REINITIALIZE SYSTEM neu zu initialisieren.

| Verbundnetzwer  | -k-Konfiguration | 3.10b | Von | NetWare | lädbares | Modu1 |
|-----------------|------------------|-------|-----|---------|----------|-------|
|                 |                  | -1    |     |         |          |       |
| Verbundnetzwe   | rk-Konfiguration | -     |     |         |          |       |
| Netzwerkschn    | ittstellen       |       |     |         |          |       |
| Protokolle      | rzeichnis        |       |     |         |          |       |
| Konfiguratio    | n verwalten      |       |     |         |          |       |
| [Konf 1gurat 10 | on einsenen      |       |     |         |          |       |
|                 |                  |       |     |         |          |       |
|                 |                  |       |     |         |          |       |
|                 |                  |       |     |         |          |       |

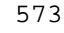

## Abb. 3 Inetcfg

| Verbun                       | dnetzwerk-Konfiguration                                                                       |  |  |
|------------------------------|-----------------------------------------------------------------------------------------------|--|--|
| Kart                         | Konfiguration des Protokolls                                                                  |  |  |
| WAN-<br>Prot<br>Bind<br>Konf | Protokoll Status<br>AppleTalk Nicht konfig<br>IPX Aktiv.<br>Source Route End Stn Nicht konfig |  |  |
| Konf                         | ICP/IP<br>User-specified Proto Nicht konfig                                                   |  |  |

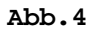

| Verbundnetzwerk-Konfiguration                           | 3.10b Von NetWare ladbares Modul                                      |
|---------------------------------------------------------|-----------------------------------------------------------------------|
| TCP/IP-                                                 | Protokollkonfiguration                                                |
| TCP/IP-Status:<br>IP-Paketweiterleitung:                | Aktiviert<br>Deaktiviert ("Endknoten")                                |
| RIP:<br>OSPF:<br>OSPF-Konfiguration:                    | Aktiviert<br>Deaktiviert<br>(Zuv Finsicht oder Modifikation auswählen |
| Statische Leitwegfunktion:<br>Statische Leitwegtabelle: | Aktiviert<br>(Für Liste auswählen)                                    |
| SNMP-Manager-Tabelle:                                   | (Für Liste auswählen)                                                 |
| Filterunterstützung:<br>Konfigurationsoptionen für Exp  | Deaktiviert<br>merten:<br>(Zur Einsicht oder Modifikation auswählen)  |

Abb. 5

#### 3.3 Novell-Netware (3.12 / 4.x)

| HEONEDICE                       |                                                     |
|---------------------------------|-----------------------------------------------------|
| 1                               | A                                                   |
|                                 |                                                     |
| Verbundnetzwerk-Konfiguration   | 3.10b Von NetWare ladbares Modul                    |
| TCP/IP-P                        | rotokollkonfiguration                               |
| Statis                          | che TCP/IP-Leitwege                                 |
| Ziel                            | Nächster Sprung                                     |
| Standardleitweg Ø               | 192.168.100.6                                       |
|                                 |                                                     |
|                                 |                                                     |
| Statische Leitwegtabelle:       | (Für Liste auswählen)                               |
| SNMP-Manager-Tabelle:           | (Für Liste auswählen)                               |
| Filterunterstützung:            | Deaktiviert                                         |
| Konfigurationsoptionen für Expe | rten:<br>(Zur Einsicht oder Modifikation auswählen) |
|                                 |                                                     |
| iste der zur Zeit konfigurierte | n statischen Leitwege.                              |

Abb. 6 hier Taste EINFÜGEN drücken

| Verbundnetzwerk-Konfiguration 3.14                                                       | 3b Von NetWare ladbares Modul  |
|------------------------------------------------------------------------------------------|--------------------------------|
| TCP/IP-Prot                                                                              | okollkonfiguration             |
| Statische                                                                                | TCP/IP-Leitwege                |
| Statische L                                                                              | eitwegkonfiguration            |
| Leitweg zu Netzwerk oder Host:<br>IP-Adresse des Netzwerks/Hosts:<br>Unternetzwerkmaske: | Standardleitweg                |
| Nächster Sprungtyp:<br>Nächster Sprung-Router auf Leitweg                                | Gateway-IP-Adresse<br>58.100.6 |
| Metrische Angaben für diesen Leitw<br>Leitwegtyp:                                        | eg: 1<br>Passiv                |

#### Abb. 7

Mit zwei Netzwerkkarten (Router, der IPX/SPX und TCP/IP routet):

LOAD TCPIP FORWARD=YES

LOAD 3C509 NAME=3C509\_1\_E83 PORT=300 INT=A FRAME=ETHERNET\_802.2

LOAD 3C509 NAME=3C509\_1\_E83 PORT=300 INT=A FRAME=ETHERNET\_II

LOAD 3C509 NAME=3C509\_2\_EII PORT=320 INT=B FRAME=ETHERNET\_802.2

LOAD 3C509 NAME=3C509\_2\_EII PORT=320 INT=B FRAME=ETHERNET\_II

BIND IPX TO 3C509\_1\_E83 NET=abc
BIND IPX TO 3C509\_2\_EII NET=abd
BIND IP TO 3C509\_1\_E83 ADDRESS=192.168.100.4
MASK=255.255.255.192
BIND ID TO 3C500 2 EII ADDRESS=102.168.101

BIND IP TO 3C509\_2\_EII ADDRESS=192.168.101.4 MASK=255.255.255.192

In der inetcfg kann auch der Fernzugriff mittels Telnet und der FTP-Zugang zum Novell-Server aktiviert werden. Über Telnet ist dann auch ein Zugriff auf die Verwaltung des Servers über TCP/IP möglich, so, wie das sonst mittels der RConsole über IPX läuft.

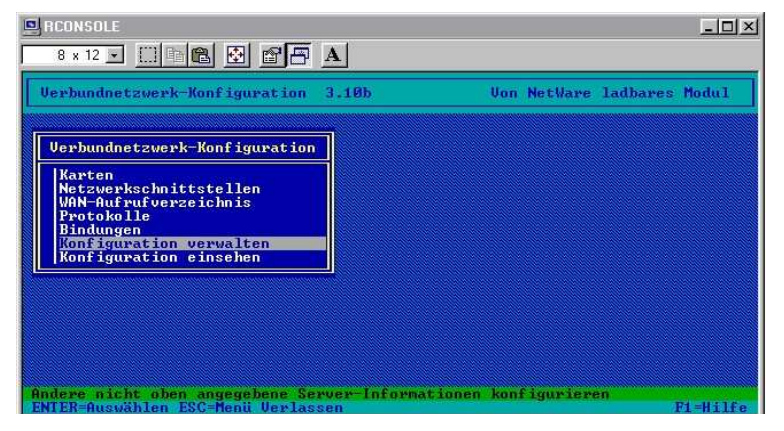

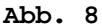

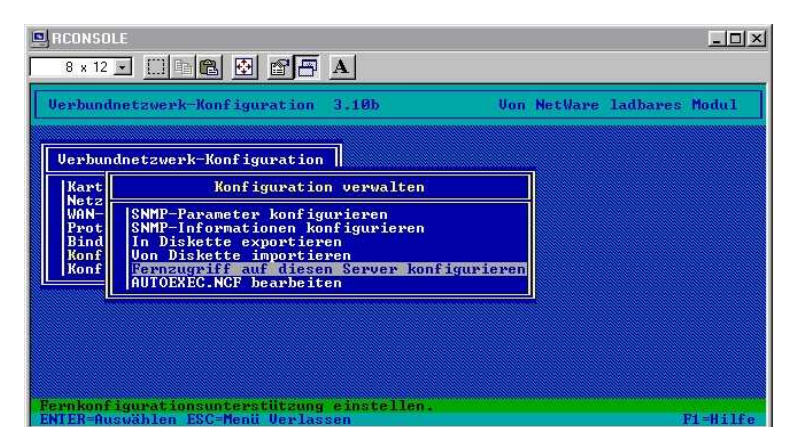

Abb. 9

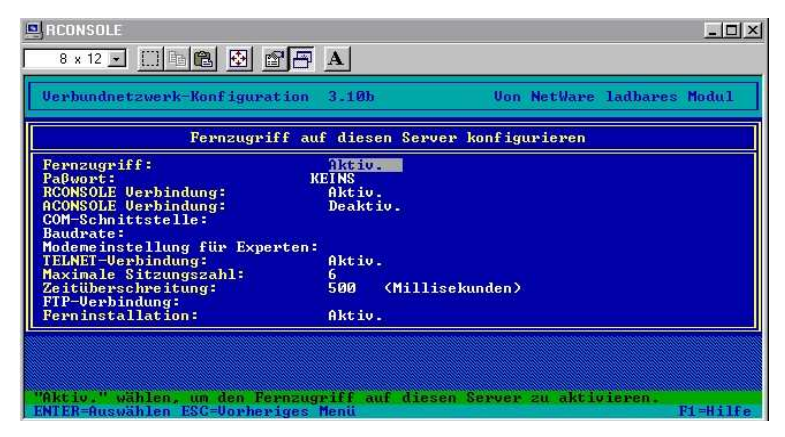

Abb. 10

# 3.3.9 Befehle an der Server-Console

|                         | Server und DOS          |
|-------------------------|-------------------------|
| Down                    | Server herunter fahren  |
| Exit                    | zurück zu DOS           |
| Remove DOS<br>entfernen | DOS aus dem Speicher    |
| Secure Console<br>holen | NLMs nur aus SYS:SYSTEM |

| Voraussetzungen,<br>laden      | um Programme auf Server zu            |
|--------------------------------|---------------------------------------|
| Load                           | NLM / DSK / LAN aufrufen /<br>starten |
| Unload                         | beenden                               |
| Load Edit                      | Texteditor                            |
| <b>Search add/del</b><br>/ LAN | Suchlaufwerk für NLM / DSK            |
| <b>Bind</b><br>verbinden       | Protokoll mit LAN                     |
| Unbind                         | Protokoll und LAN trennen             |
| Mount                          | Volume aktivieren                     |
| Dismount                       | Volume abschalten                     |

## 3 Software-Technik

Add Name Space Speicherung von nicht DOS-Dateien

| Befehle                                         | e zur Information       |
|-------------------------------------------------|-------------------------|
| Name                                            | Name des Servers        |
| Version                                         | Version des Servers     |
| Cls                                             | Bildschirm löschen      |
| Speed                                           | Servergeschwindigkeit   |
| <b>Config</b><br>Protokolle, Disk               | Serverinfo: LAN,        |
| <b>Monitor -Disk / -L</b><br>Statistik (LAN / D | AN Serverinfo und DISK) |

| Konta                               | kt zum Benutzer                                                       |
|-------------------------------------|-----------------------------------------------------------------------|
| Disable Login                       | Login verboten                                                        |
| Enable Login                        | Login erlaubt                                                         |
| Send                                | Meldung schicken                                                      |
| Broadcast                           | Meldung an alle                                                       |
| Monitor -Connectio                  | <b>ns</b> Benutzer-Dateien,<br>Verbindung trennen                     |
| Server, 1                           | Netz und Protokolle                                                   |
| Memory                              | Verfügbarer Hauptspeicher                                             |
| Load Monitor                        | Informationsmenü (Netz,<br>Platten, Verbindungen,<br>Module, Dateien) |
| Volumes                             | Volumes des Servers sehen                                             |
| Protocols                           | LAN-Protokolle                                                        |
| Track On                            | Router-Überwachung ein                                                |
| Track Off                           | Router-Bildschirm aus                                                 |
| Reset Router                        | Router zurücksetzen                                                   |
| Display Servers                     | Verbundene Server anzeigen                                            |
| <b>Display Networks</b><br>anzeigen | Verbundene Netzwerke                                                  |
| Modules                             | Aktive NLM / DSK / LAN<br>anzeigen                                    |

| Fileserv        | er-Bildschirm umlegen                                                                                                    |
|-----------------|----------------------------------------------------------------------------------------------------|
| Load Remote     | Server-Console auf WS<br>umlegen                                                                                                    |
| Load rspx       | erfordert RCONSOLE aus WS                                                                                                    |
|                 | Drucken                                                                                                    |
| Load Pconsole   | Druck-Server am File-Server<br>starten                                                                                                    |
| Waita           | na Vanfigunationan                                                                                                    |
| WEILE           | re konfiguracionen                                                                                                    |
| Enable TTS      | TTS einschalten                                                                                                    |
| Disable TTS     | TTS abschalten                                                                                                    |
| UPS Status      | Notstromversorgung                                                                                                    |
| Load Mathlib    | Coprozessor-Bibliothek                                                                                                    |
| Register Memory | Speicher anmelden                                                                                                    |
| Set             | Server-Konfiguration ändern                                                                                                    |
| Load Install    | Installationsoptionen                                                                                                    |
|                 |                                                                                                    |
| Load Vrepair    | Reparieren eines Volumes<br>(Volume muss dismounted<br>sein),<br>Fehlerquellen: Volume<br>mountet nicht, Dateien<br>können nicht gefunden /<br>gelesen werden, nach<br>Server-Absturz<br>Vrepair ist auch zum<br>Entfernen eines NAME-SPACES<br>von einem Volume |

Menüs am Server

## 3 Software-Technik

| Treiberoptionen         (Festplatten- und Netzwerktreiber laden/entladen           Festplattenoptionen         (Festpl partitionen konfigurieren/spiegeln/test           Volume-Optionen         (Volumes konfigurieren/aktivieren/deaktivieren)           Lizenzoption         (Server-Lizenz installieren)   |
|----------------------------------------------------------------------------------------------------|
| Date ikopieroption(NetWare Systemdateien installieren)Uerzeichnisoptionen(NetWare Uerzeichnis-Services installieren)NCF-Date ioptionen(Server-Startdateien erstellen/bearbeiten)Mehrfach-CPU-Optionen(SMP installieren/deinstallieren)Produktoptionen(andere optionale Installationseinträge)Uerlassen(Server) |

Abb. 11 Install

| erver-ve | rsion: NetWare 4.11 - 22 Hugust 1996                          |             |  |
|----------|---------------------------------------------------------------|-------------|--|
|          | Allgemeine Informationen                                      |             |  |
|          | Server aktiv seit:<br>Aktive Prozessoren                      | 0.00.23.33  |  |
|          | Momentane Belastung:<br>Ursprüngliche Cache-Puffer:           | 0%<br>7.555 |  |
|          | Summe aller Cache-Puffer:<br>Veränderte Cache-Puffer:         | 5.410<br>0  |  |
|          | Aktuelle Plattenanforderungen:<br>Paketempfangspuffer:        | 0<br>50     |  |
|          | Verzeichnis-Cache-Puffer:<br>Max. Service-Verfahren:          | 27<br>50    |  |
|          | Aktuelle Service-Verfahren:<br>Max. lizenzierte Verbindungen: | 10<br>5     |  |
|          | Aktuelle lizenzierte Verbindungen:                            | 11          |  |

## Abb. 12 Monitor

| Server-L | Jersion: NetWa                                                       | re 4.11 - 22 August 1996                                                                                                    |                                             |  |
|----------|----------------------------------------------------------------------|----------------------------------------------------------------------------------------------------|---------------------------------------------|--|
|          |                                                                      | Allgemeine Informatio                                                                                                    | nen                                         |  |
|          | Server a<br>Aktive P<br>Momentan<br>Ursprüng<br>Summe al<br>Veränder | ktiv seit:<br>rozessoren<br>e Belastung:<br>liche Cache-Puffer:<br>ler Cache-Puffer:<br>te Cache-Puffer:                                                                        | 0.00.24.45<br>1 0%<br>: 7.555<br>5.410<br>0 |  |
|          |                                                                      | Uerfügbare Optionen<br>Pestplatten information<br>Festplatten information<br>LGNV40N-1nformation<br>Systemmodulinformation<br>Server-Konsole sperer<br>Date löffnung/Date isper | ien<br>ien<br>ien<br>irung                  |  |

Abb. 13 Monitor (zweites Fenster)